## 1、教育發展資源入口網

(https://drp.tyc.edu.tw/TYDRP/Index.aspx)(以下簡稱入口

網),同步雲端學務整合系統內學生學籍編班資料。

| 桃園市教育發展資源入口網<br>Bevelopment Resources Portal of Taoyuan Education<br>開房互動交流區                                                                                                    | 網站導覽功能說明常見問題 線上諮詢 登出系统<br>趁位管理單位/人員 目前單位: 新屋高中(國中部) <b>*</b> |  |  |  |  |  |  |  |
|----------------------------------------------------------------------------------------------------|--------------------------------------------------------------|--|--|--|--|--|--|--|
| 合 公告查詢 活動查詢 微才查詢 (活動管理) [卡片管理] [親師互動]                                                                                                    | [資料管理] [單位管理] [系統管理] [個人專區]                                  |  |  |  |  |  |  |  |
| ■☆ 日常編班異動 ⑦                                                                                                    |                                                              |  |  |  |  |  |  |  |
| 您目前的學校: 新屋高中(圖中部)                                                                                                    | 您目前的學校: 新屋高中(國中部)                                            |  |  |  |  |  |  |  |
| 從學務系統同步資料(目前的編班)                                                                                                    | (方法一) (万法—2                                                  |  |  |  |  |  |  |  |
|                                                                                                    | 學生: 請輸入證照號碼 3 同步童筆 3 同步全部                                    |  |  |  |  |  |  |  |
| <ul> <li>- 桃園市市立國民中小學,需透過本作業從「桃園市雲端學務整合系統」取得相關資料。</li> <li>- 取回的資訊包含班級清單、編班資訊、導師資料、學生資料,結果將呈現於下方清單。</li> <li>- 若發現取回的資料有需要調整,請至「桃園市雲端學務整合系統」調整後重新同步。</li> <li>※再次從學務系統取得資料時,於本作業所作的相關異動,將會被清空重設。</li> </ul> |                                                              |  |  |  |  |  |  |  |
| 新學期目前編班資料                                                                                                    |                                                              |  |  |  |  |  |  |  |
| (査詢條件) (二)                                                                                                    | ●新増                                                          |  |  |  |  |  |  |  |

2、教育雲(https://cloud.edu.tw/)使用縣市帳號登入及建立教育

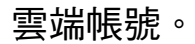

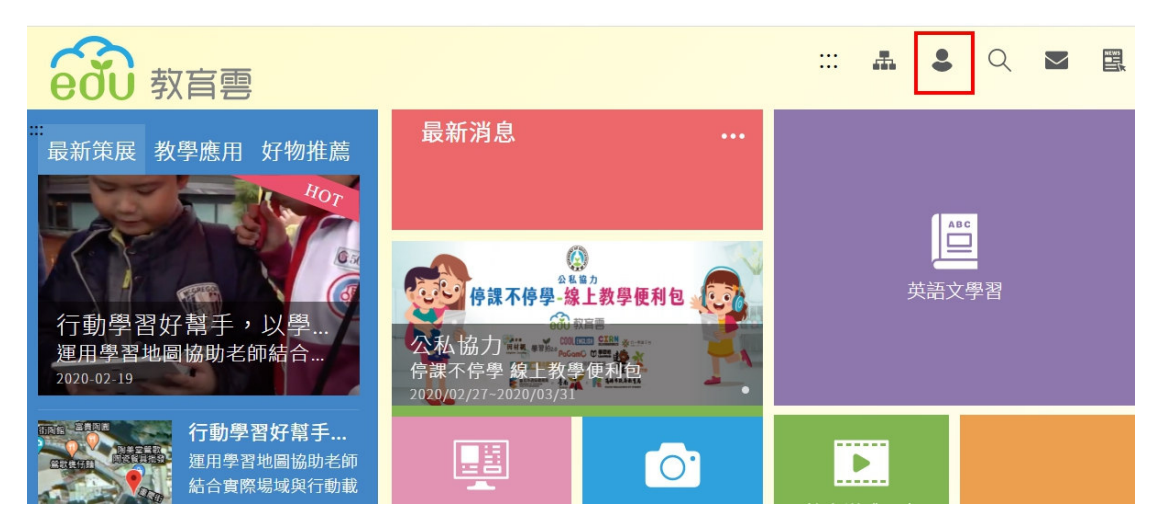

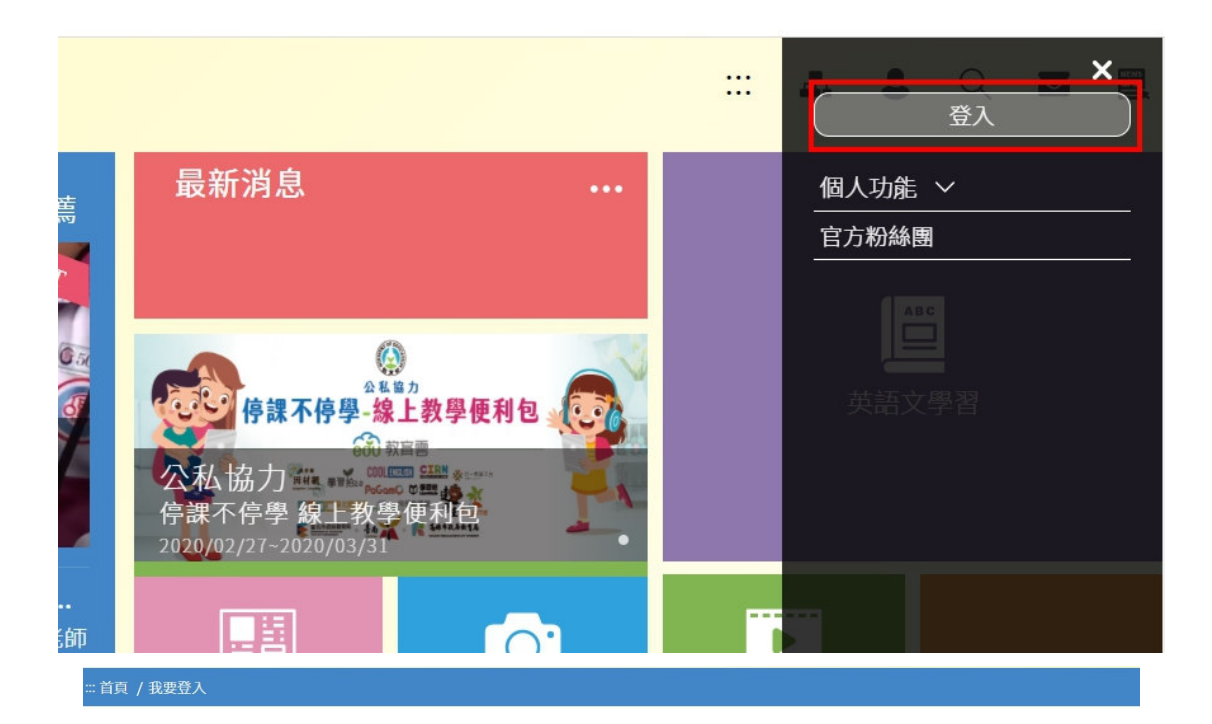

我要登入

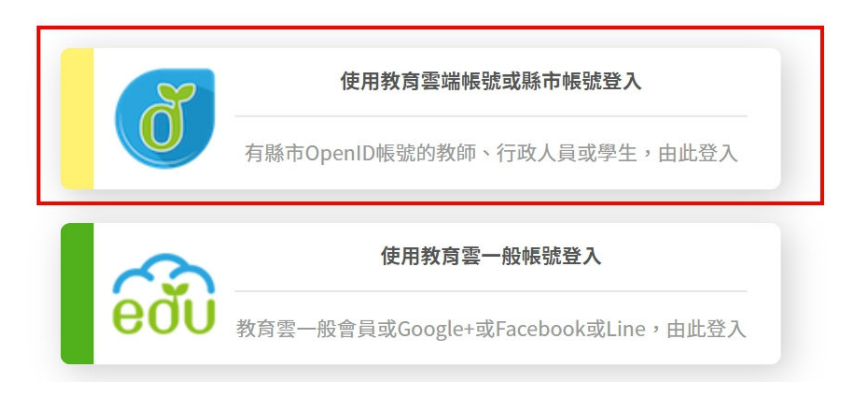

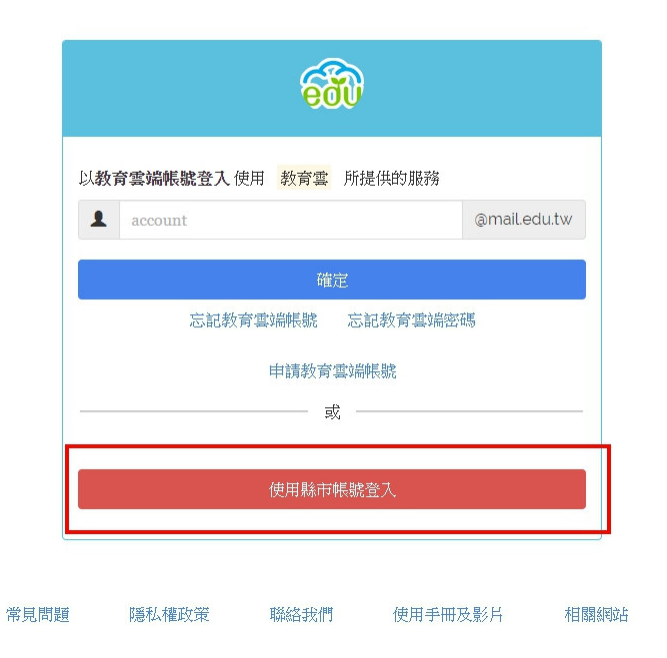

| ð | 教育影响和影响。                                 |             |                                                                                 |                                                                                                    |                | ×            |  |  |  |  |
|---|------------------------------------------|-------------|---------------------------------------------------------------------------------|----------------------------------------------------------------------------------------------------|----------------|--------------|--|--|--|--|
|   | 「「「」」「「」」」を発行                            | <b>美</b> 北市 | <b>彩</b> 新北市                                                                    | 1 株岡市                                                                                                    | <b>外</b> 新竹雞   | 新竹市          |  |  |  |  |
|   | ● 前来時                                    | <u>美</u>    | 40 St M                                                                         | 05 ft 88                                                                                                    | <b>***</b> *** | 200 HE 82 IA |  |  |  |  |
|   | 高級市                                      | 夏南市 夏南市     | ▲<br>高雄市                                                                        | <b>(C) (R) (R) () (R) (R) (R) (R) (R) (R) (R) (R) (R) (R) (R) (R) (<b>R) (R) (R) (R) (R) (<b>R) (R) (R) (R) (R) (R) (R) (R) (R) (R) (R) (R) (R) (R) (R) (R) ( (</b></b></b> | 11 M M         | 花頭 联         |  |  |  |  |
|   | 2 R. R. R. R. R. R. R. R. R. R. R. R. R. | E ISTN      | ()<br>()<br>()<br>()<br>()<br>()<br>()<br>()<br>()<br>()<br>()<br>()<br>()<br>( | <b>(19)</b>                                                                                                    | xns xns        |              |  |  |  |  |
|   |                                          |             |                                                                                 |                                                                                                    |                | 關閉           |  |  |  |  |
|   | _                                        |             | 申請却                                                                             | 教育雲端帳號                                                                                                    | _              |              |  |  |  |  |
|   | 桃園市政府教育雲端帳                               | 虎認證服務       |                                                                                 |                                                                                                    |                |              |  |  |  |  |
|   |                                          |             |                                                                                 |                                                                                                    |                |              |  |  |  |  |
|   |                                          |             |                                                                                 |                                                                                                    |                |              |  |  |  |  |
|   | 請選擇您的登入身分                                |             |                                                                                 |                                                                                                    |                |              |  |  |  |  |

教育人員登入

| 1 |                  |
|---|------------------|
|   |                  |
|   |                  |
| N | Sol and a second |

桃園市政府教育雲端帳號認證服務

| 夏登人才能使用 0 所提供的服務             |
|------------------------------|
| 桃園區                          |
| 武陵高中(033306)                 |
| 身分證末四碼(例1234)                |
| 輸入密碼(預設為西元年生日共8碼,例如20090531) |
| 登入                           |
|                              |

學生登入

依步驟完成帳號建立。

| 桃園市政府教育雲端帳號認證服 | <u>\$</u>                                                                                               | C ät                      |
|----------------|----------------------------------------------------------------------------------------------------|---------------------------|
|                | <ul> <li>     訪求您的授權項目如下:   </li> <li>     1. 檢視您的網路認證資料   </li> <li>     2. 檢視您的個人資料交換內容   </li> </ul> |                           |
| 很抱歉・您沒有教       | <b>育雲端帳號!</b>                                                                                           | ×                         |
| · 您還沒有教育零      | 雲端帳號,請您建立帳號!<br>尹                                                                                       | 发要建立帳號!                   |
| 教育體系單一簽入服      | 勞                                                                                                    |                           |
|                | 即將為您建立教育雲端帳號                                                                                            | mailedu.tw<br>最短6個<br>數字及 |
| 常見問題           | 隱私權政策 聯絡我們 使用手                                                                                          | 冊及影片 相關網站                 |

3、以「學生 Open ID 登入」檢測縣市端學生帳號異常情況及排除。

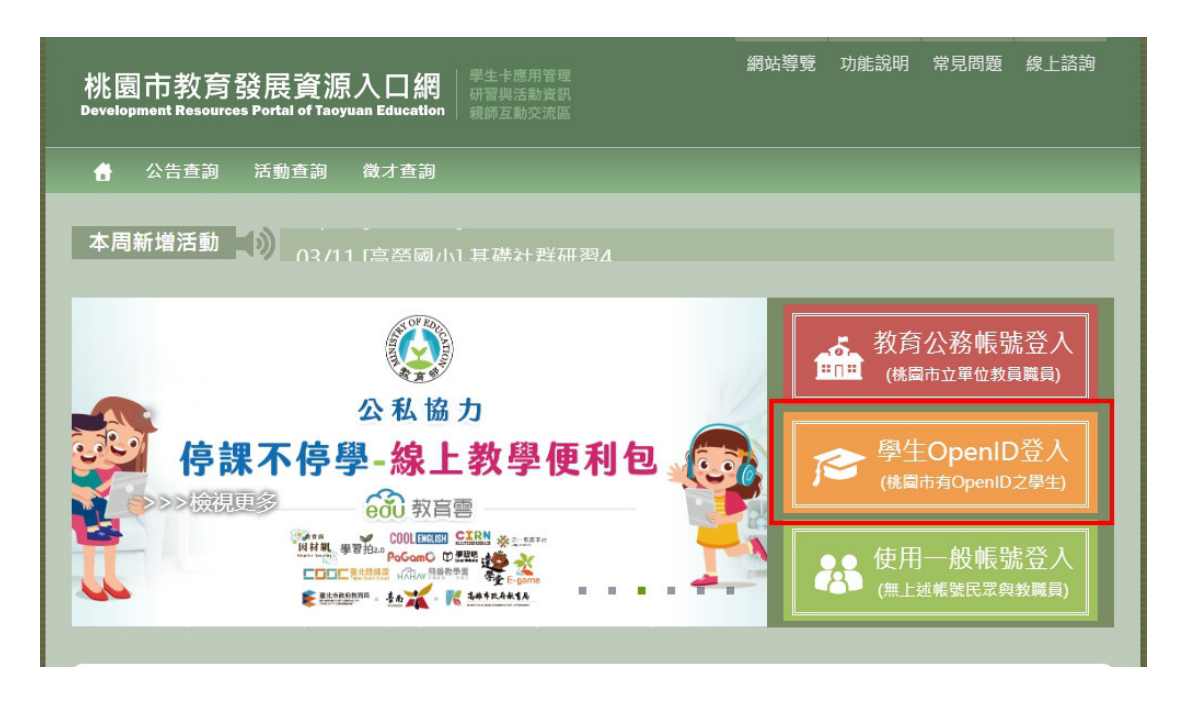

## 帳號登入異常時

| A        | 桃園區                |            |
|----------|--------------------|------------|
| <b>*</b> | 武陵高中(033306)       | ×.         |
| 1        | 1012               |            |
| •        | 輸入密碼(預設為西元年生日共8碼,例 | 如20090531) |
| *1       | 輸入密碼(預設為西元年生日共8碼,例 | 20090531   |

## 檢查該帳號是否存在及重設密碼

|                                                   | <sup>動重詞</sup> 徵<br>重設 ? |              | [活動管理]       | [卡片管理]      | [資料管理] | [單位管理]                                    | [系統管理] |      |    |
|---------------------------------------------------|--------------------------|--------------|--------------|-------------|--------|-------------------------------------------|--------|------|----|
| 資料同步 -                                            |                          |              |              |             |        |                                           |        |      |    |
| 學生身分證號: 請輸入完                                      | 整的身分證號                   | $\mathbf{h}$ |              | <b>2</b> 同步 | 步單筆    |                                           |        |      |    |
| ※無法查詢到的轉學生請於                                      | 《雲端學務整合                  | 条統建立         | 資料後,在此處將這    | 資料同步至本系     | 統      |                                           |        |      |    |
|                                                   |                          |              |              |             |        |                                           |        |      |    |
| 查詢條件 🕒                                            |                          |              | V            |             |        |                                           |        |      |    |
| 學生年班篩選: (未選擇年級) ▼ (未選擇班級) ▼ 學生姓名篩選: 請輸入學生姓名要包含的字串 |                          |              |              |             |        |                                           |        |      |    |
|                                                   |                          |              |              |             |        |                                           |        |      |    |
|                                                   |                          |              |              |             |        |                                           |        |      |    |
| 查詢結果 查詢資料成功! 共有49筆結果. ₩示10筆 ▼                     |                          |              |              |             |        |                                           |        |      |    |
| 學校                                                | 年級 斑級                    | 座號           | 姓名           | 身分證號        | 學生     | 帳號                                        | 密碼期限   | 出生日期 | 重設 |
|                                                   | - 2                      | -            | cost, of the | 6 '         | -      | 1. J. J. J. J. J. J. J. J. J. J. J. J. J. | ATTAL  | -    | 重設 |